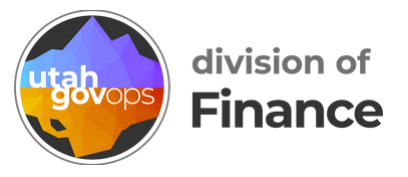

# How to set up your profile in Concur

Before using Concur, review and update your profile information to prevent errors when booking travel.

Click the **blue circle** with your initials in the top-right corner of the page.

Then click **Profile Settings**.

|           | ② AR             |
|-----------|------------------|
| ~         | Amanda Reschke   |
| horizatio | Profile Settings |
|           | () Sign Out      |
|           |                  |

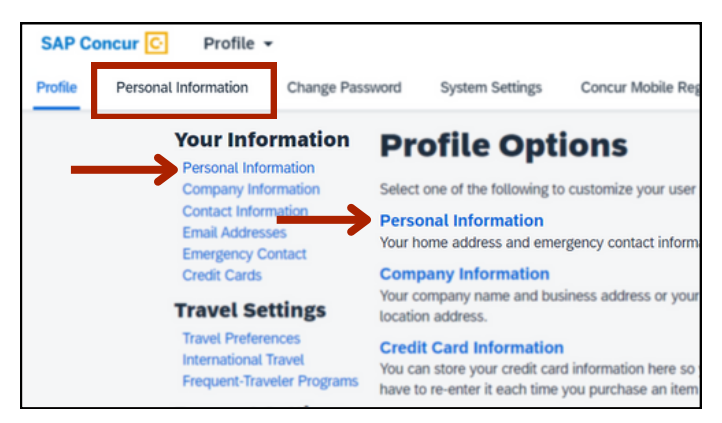

Click the tab **Personal Information** or the blue text Personal Information

Any option will take you to the same screen.

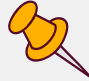

You'll see a page with different sections. This is your profile information. Some sections are already filled in and some sections need to be filled in.

# Confirm your name is correct

First, confirm that your name matches the name on the photo identification that you show at the airport. To update this information, please contact the Division of Human Resource Management.

| Мy       | Profile ·                                    | Person                                  | al Infori                       | mation             |                  |                    |
|----------|----------------------------------------------|-----------------------------------------|---------------------------------|--------------------|------------------|--------------------|
| Jump To: | Personal Information<br>fields (gray) cannot | ► v v v v v v v v v v v v v v v v v v v | Choose<br>are errors in these f | ields, contact you | ur company's tra | avel administrator |
| Title    | arked[Required] and                          | d [Required**] (valid                   | lated and required) r           | nust be complete   | ed to save your  | profile.           |
|          | ✓ Ke                                         | Di                                      |                                 | Ci                 |                  |                    |
| Comp     | any Information                              |                                         |                                 |                    |                  |                    |

### **Confirm your addresses are correct**

Scroll down to the **Work Address** and **Home Address** sections. Confirm that your work and home addresses are correct.

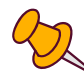

This information is used when you calculate mileage in a travel request or reimbursement request.

| Work Address     |                      |                |                    |             |                |  |  |
|------------------|----------------------|----------------|--------------------|-------------|----------------|--|--|
| Company Name     | Search for company   | ny locations 🔞 | · · · ·            |             |                |  |  |
| State of Utah    |                      |                | Home Ad            | Idress      |                |  |  |
| Street           |                      |                |                    |             |                |  |  |
| 4315 S 2700 W    |                      | Address        | Street             |             |                |  |  |
|                  |                      | 12             |                    |             |                |  |  |
| City             | State/Province       |                |                    |             |                |  |  |
| Taylorsville     | UT                   |                | City               |             | State/Province |  |  |
| Postal Code Coun | ry/Region            |                | Real Property lies |             | UT             |  |  |
| 84129 Unit       | ed States of America |                | Postal Code        | Country/Reg | on             |  |  |
|                  |                      |                |                    |             |                |  |  |

If your home address is incorrect, contact the Division of Human Resource Management to get it changed.

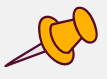

## Add your phone numbers

Scroll down to the **Contact Information** section.

Fill in your phone numbers for the fields marked [Required\*\*]. In the **Home Phone** field, you can enter a cell phone number if you don't have a home phone number.

| Contact Information           |                          |          |                              |
|-------------------------------|--------------------------|----------|------------------------------|
| Work Phone[Required**]        | Work Extension           | Work Fax | 2nd Work Phone/Remote Office |
| 801                           |                          |          |                              |
| Home Phone[Required**]        |                          |          |                              |
| 801                           |                          |          |                              |
| Pager                         | Other Phone              |          |                              |
| Mobile Phone Country/Region   | Mobile Phone[Required**] |          |                              |
| United States of America (+1) | 801                      |          |                              |

Your phone numbers are used only if the travel management company needs to contact you about your booking or travel details.

## Verify your email address

Scroll down to the **Email Addresses** section. Confirm that your state-issued email address is listed under **Email Address**.

| Email Addresses       |                            |              |        |          | Go to top            |
|-----------------------|----------------------------|--------------|--------|----------|----------------------|
| Please add at least o | one email address.         |              |        |          |                      |
| How do I add an e     | mail address?              |              |        |          |                      |
| How do I verify my    | <u>email address?</u>      |              |        |          |                      |
| Why should I verif    | <u>y my email address?</u> |              |        |          |                      |
| Travel Arrangers /    | <u>Delegates</u>           |              |        |          |                      |
|                       |                            |              |        |          | Add an email address |
|                       | Email Address              |              | Verify | Contact? | Actions              |
| Email 1               | @utah.gov                  | Not Verified | Verify | Yes      |                      |
|                       |                            |              |        |          |                      |

If you want to add up to 2 more email addresses, click the small blue text **Add an email address** 

|     |      | [        | ↔ Add an email address |
|-----|------|----------|------------------------|
| rif | fy   | Contact? | Actions                |
| rif | ly . | Yes      |                        |

Enter your email address, select whether you want to receive notifications, and click **OK**.

|         | Email Address       |                                                 | Verify | Contact?    | Actions |
|---------|---------------------|-------------------------------------------------|--------|-------------|---------|
| Email 1 | @utah.gov           | Not Verified                                    | Verify | Yes         | _       |
|         | Enter email address | Contact for Travel Notifications?<br>○ Yes ● No |        | OK   Cancel |         |

#### To verify an email address, click the small blue text **Verify** in the email line.

| Email Address |              | Verify |
|---------------|--------------|--------|
| @utah.gov     | Not Verified | Verify |
| @gmail.com    | Not Verified | Verify |

| at one                 | Veri    | fication Email Sent                                                                                                    |          | A pop-up window will              |
|------------------------|---------|----------------------------------------------------------------------------------------------------|----------|-----------------------------------|
| <u>my e</u><br>erify r | 4       | An email has been sent to this email address. Copy the Verificat<br>from the email and paste it into the "Enter Code" box below. | ion Code | your verification code was sent.  |
|                        | man Auu | 1622                                                                                                    | OK eri   | Click the blue button <b>OK</b> . |

Go to your email inbox to get the verification code. Copy the verification code from the email and go back to Concur. Paste the code into the **Enter Code** box and click the blue button **OK**.

|                        | Verify          | Contact? | Actions |
|------------------------|-----------------|----------|---------|
| 😋 Check email for code | Resend   Cancel | Yes      |         |
| Enter Code             | ок ←            |          |         |
| W46WYKJP               |                 |          |         |

A pop-up window will appear saying your email address has been verified and you can now email your receipts.

Click the blue button **OK**.

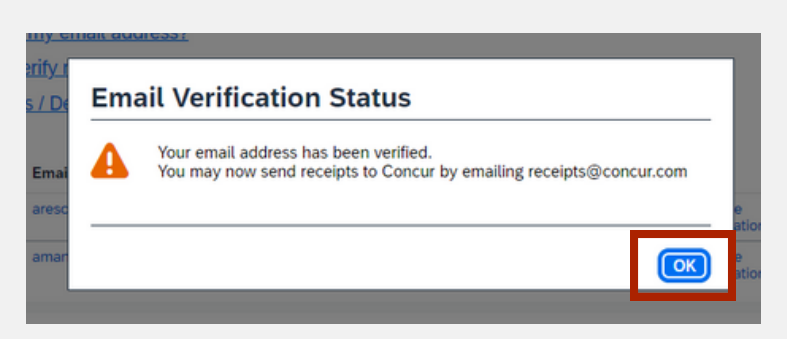

**V** 

An email address can only be associated with 1 Concur profile, so delegates shouldn't enter their own state email address in another user's profile.

Your email address should now show a green checkmark and say Verified. Follow the same steps to verify your other email address.

| Email Address |              | Verify                  | Contact? | Actions |
|---------------|--------------|-------------------------|----------|---------|
| @utah.gov     | Verified     | Disable<br>Verification | Yes      |         |
| @gmail.com    | Vot Verified | Verify                  |          |         |

### Add emergency contact info

If your agency requires it, fill out the information under the **Emergency Contact** section.

| Emergency Contact              |                |                          |
|--------------------------------|----------------|--------------------------|
| Name                           |                | Relationship             |
|                                |                | <b></b>                  |
| Street                         |                |                          |
|                                | 2              | Address same as employee |
|                                | le le          |                          |
| City                           | State/Province | Postal Code              |
|                                | UT             |                          |
| Country/Region                 | Phone          | Alternate Phone          |
| the first design of the sector |                |                          |

## Fill in your travel preferences

Scroll down to the section **Travel Preferences**. You can fill out as much as you'd like. This section is optional.

| Travel Prefer      | ences            |                       |          |                             |          |               |  | Go to top |
|--------------------|------------------|-----------------------|----------|-----------------------------|----------|---------------|--|-----------|
| Eligible for the f | following disc   | ount travel rates/far | e class  | es                          |          |               |  |           |
|                    | Government       | Military Senior/AARF  | >        |                             |          |               |  |           |
| Air Travel Prefe   | rances O         |                       |          |                             |          |               |  |           |
| Seat               | Seat Section     | Special Meals         |          | Ticket Delivery             |          |               |  |           |
| Don't Care 🗸       | Don't Care 🗸     | Non Lactose Meal      | ~        | E-ticket when possible 🗸    |          |               |  |           |
| Preferred Departur | re Airport 🚱     |                       | Other    | Air Travel Preferences      | M        | edical Alerts |  |           |
|                    |                  |                       |          |                             |          |               |  |           |
| iotel Preferenc    | es               |                       |          |                             |          |               |  |           |
| Room Type          | Smoking Preferen | ce                    |          | Message to Hotel V          | /endor 🚱 |               |  |           |
| Don't Care 🗸       | Don't Care       | Foam pillows          | Rollay   | vay bed Crib                |          |               |  |           |
| I prefer hotel th  | at has:          |                       |          |                             |          |               |  |           |
| □a gym □a po       | ol 🗌 a restauran | t room service E      | arly Che | ck-in                       |          |               |  |           |
| Accessibility Ne   | eds              |                       |          |                             |          |               |  |           |
| & Wheelchair       | access 🗌 Blind   | accessible            |          |                             |          |               |  |           |
|                    |                  |                       |          |                             |          |               |  |           |
| ar Rental Prefe    | erences          |                       |          |                             |          |               |  |           |
| Car Type           | Smoking          | Preference Car Transm | ission   |                             |          |               |  |           |
| Any Car Class      | ✓ Don't C        | are V Don't Car       | e 🗸      | Umrear GPS system USki rack |          |               |  |           |
| Message to Car R   | ental Vendor 🥹   |                       |          |                             |          |               |  |           |
|                    |                  |                       |          |                             |          |               |  |           |

### Add a credit card

Scroll down to the **Credit Cards** section. This section is optional. To add a credit card, click the small blue text **Add a Credit Card**.

| Gredit Cards                                                           | Go to ton         |
|------------------------------------------------------------------------|-------------------|
| You currently have the following credit cards saved with your profile. |                   |
|                                                                        | Add a Credit Card |
| You currently have no credit cards saved.                              |                   |
|                                                                        |                   |
|                                                                        |                   |
| <u> </u>                                                               |                   |

### Save your changes

When you're all done updating your profile, click any of the blue **Save** buttons on the page.

| Department                 |                              | Unit                                  |           |
|----------------------------|------------------------------|---------------------------------------|-----------|
| 150                        |                              |                                       |           |
|                            |                              |                                       |           |
|                            |                              | Save                                  |           |
| Work Add                   | ess                          |                                       | Go to top |
| Company Name               | Search for company locations | 0                                     |           |
| State of Utah              |                              |                                       |           |
| Street                     |                              |                                       |           |
| 4315 S 2700 V              | h                            | Address same as assigned location     |           |
| City                       | State/Province               |                                       |           |
| Taylorsville               | UT                           |                                       |           |
| Postal Code                | Country/Region               |                                       |           |
| 84129                      | United States of America     | ~                                     |           |
| Home Add                   | ress                         |                                       | Go to top |
| Street                     |                              |                                       |           |
| USUT S Auto                | The Cost                     |                                       |           |
|                            | li.                          |                                       |           |
| City                       | State/Province               |                                       |           |
|                            | UT                           |                                       |           |
| Postal Code Country/Region |                              |                                       |           |
|                            | United States of America     | ~                                     |           |
|                            |                              | Save                                  |           |
| Contact In                 | ormation                     |                                       | Go to top |
| Work Phone Re              | quired**] Work Extension     | Work Fax 2nd Work Phone/Remote Office |           |
|                            |                              |                                       |           |

You'll be taken back to the **Profile Options** page and you'll see a little green message on the right side that says "Profile Saved."

| SAP Concur ⓒ Profile -<br>Profile Personal Information Change Pass                                                                                                    | sword System Settings Concur Mobile Registration                                                                                                    | Profile Saved                                                                                                    | ② AR |
|----------------------------------------------------------------------------------------------------|----------------------------------------------------------------------------------------------------|----------------------------------------------------------------------------------------------------|------|
| Your Information<br>Perional Information<br>Company Information<br>Contact Information<br>Email Addresses<br>Emergency Contact<br>Credit Cards<br>Travel Settings<br>Travel Settings<br>International Travel<br>Prequent-Traveler Programs<br>Request Settings<br>Request Delegates<br>Request Preferences<br>Request Preferences<br>Expense Preferences<br>Expense Preferences | <section-header><section-header><text><section-header><section-header><section-header><section-header><section-header><section-header><text><text><text></text></text></text></section-header></section-header></section-header></section-header></section-header></section-header></text></section-header></section-header> | Profile Saved   System Settings   Which time zone are you in? Do you prefer to use a 12 or 24-<br>hour clock? When does your workday startlend?   Contact Information   Work on we contact you about your travel arrangements?   TorpeoPolice Options   Carrier, Hotel, Rental Car and other travel-related preferences.   Expense Delegates   Debadts are employees who are allowed to perform work on<br>behaff of other employees.   States the options that define when you receive email<br>notifications, such as Submit or Print.   Change Password   Change your password. |      |